## 表示された会員名簿からの検索方法

1 表示されている名簿ウインドウがアクティブ(一番上の帯が青になっている)になっていることを確認して、

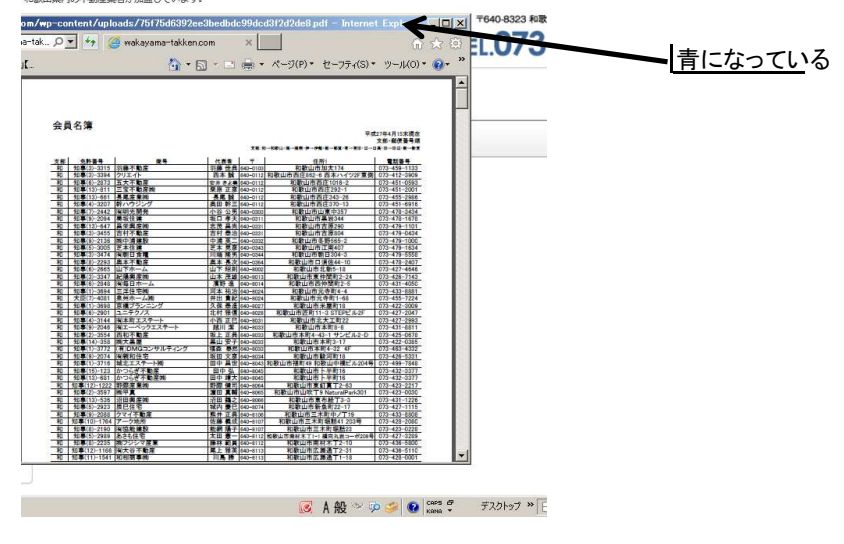

2 キーボードの「CTRL」キーを押したままで「F」キーを1回押します。 すると検索ツールが出てきます。

|         |                                                                                                    | n                                                                                                    | -        |                      | ** **/0) * +*. == /(?) · | 216 11 (0) = »                                              |    |
|---------|----------------------------------------------------------------------------------------------------|----------------------------------------------------------------------------------------------------|----------|----------------------|--------------------------|-------------------------------------------------------------|----|
|         |                                                                                                    | Car • E                                                                                                    | J . E    | Ser.                 | ~->(F)* U-)+1(3)         | 9-1001                                                      |    |
|         |                                                                                                    |                                                                                                    |          |                      |                          |                                                             |    |
|         |                                                                                                    |                                                                                                    |          |                      |                          |                                                             | 垥壶 |
|         |                                                                                                    |                                                                                                    |          |                      | 14                       |                                                             | 快术 |
|         |                                                                                                    |                                                                                                    |          |                      |                          |                                                             |    |
| ~       |                                                                                                    |                                                                                                    |          |                      |                          |                                                             |    |
| 五       | 貝名簿                                                                                                    |                                                                                                    |          |                      | 122                      | NAME OF COMPANY OF COMPANY OF COMPANY OF COMPANY OF COMPANY |    |
|         |                                                                                                    |                                                                                                    |          |                      | 41                       | 27年4月15末院在<br>本部-部門幕長期                                      |    |
|         |                                                                                                    |                                                                                                    |          | 784                  |                          |                                                             |    |
|         | 24                                                                                                    | 8                                                                                                    | 84       |                      |                          |                                                             |    |
| 支持      | 5 免許醫导                                                                                                    | 商号                                                                                                    | 代表者      | Ŧ                    | 住所1                      | 電話番号                                                        |    |
| - 10    | TD=(3)-3315                                                                                                    | 発酵で動産                                                                                                    | 21時 注発   | 640-0103             | 和歌山市加太1/4                | 072-412-2000                                                |    |
| - 10    | 10 0 3084                                                                                                    | アクエイト                                                                                                    | K1-4- 5% | 040-0112             | 10日11日日1012-0日本パイノノア東京   | 072-451-0503                                                |    |
|         | 40.8(13)-011                                                                                                    | 三字不動容謝                                                                                                    | 夏田正常     | 640-0112             | 和歌山市西庄292-1              | 073-451-2001                                                |    |
|         | 108(13)-861                                                                                                    |                                                                                                    | AR N     | 640-0112             | 10.5%11市西庄343-26         | 073-455-2998                                                |    |
| 10      | 10-3207                                                                                                    | 着ハウジング                                                                                                    | 息田 幹三    | 540-0112             | 和數山市西庄370-13             | 073-451-6916                                                |    |
| 10      | 知事(7)-2442                                                                                                    | 復期光開発                                                                                                    | 小谷公男     | 640-0303             | 和數山市山東中357               | 073-478-3434                                                |    |
| FO      | 知事(9)-2094                                                                                                    | 美坂住建                                                                                                    | 坂口 孝夫    | 640-0311             | 和数山市黒岩344                | 073-478-1678                                                |    |
| 和       | 知事(13)-647                                                                                                    | <b>呈栄興度機</b>                                                                                                    | 志茂 昌尚    | 640-0333             | 和歌山市吉原290                | 073-479-1101                                                |    |
| 和       | 加事(3)-3455                                                                                                    | 吉村不動産                                                                                                    | 吉村 泰治    | 640-0331             | 和數山市吉原804                | 073-479-0434                                                |    |
| 和       | 知事(9)-2136                                                                                                    | 拗中鴻建設                                                                                                    | 音識  派 二  | 640-0332             | 和歌山市冬野585-2              | 073-479-1000                                                |    |
| 和       | 知事(5)-3005                                                                                                    | 芝本住建                                                                                                    | 芝本 晃彦    | 640-0343             | 和數山市江南407                | 073-479-1634                                                |    |
| 和       | 知事(3)-3474                                                                                                    | <b>漁期日</b> 度種                                                                                                    | 川靖 隆男    | 640-0344             | 和歌山市朝日304~3              | 073-479-5558                                                |    |
| <u></u> | 10-2293                                                                                                    | 奥不介 朝廷                                                                                                    | 吴本 長次    | 640-0364             | 和歌山市口漂佐44-10             | 073-478-2407                                                |    |
| - 11    | AU-2665                                                                                                    | A REAL PROPERTY AND A REAL PROPERTY AND A REAL | 山下昭明     | 040-8002             | 4U4KUU171 3L 115-18      | 070 400 7440                                                |    |
| 10      | 10-3347                                                                                                    | 和陽長進御                                                                                                    | 山本改雄     | 640-8013<br>640-8013 | 和数国市東州國町2-24             | 073-425-7143                                                |    |
|         | 40 - 2848                                                                                                    |                                                                                                    |          | 540-8014             | 11日本は1日本部門国町12~5         | 070-400-0004                                                |    |
| - 10    | TE(7)-4094                                                                                                    | 皇州水一人物                                                                                                    | 二十 竹石    | 640-8024             | 和教训市业选择1-82              | 073-455-7224                                                |    |
| - 10    | 408(1)-3600                                                                                                    | 古通ブニュートンガ                                                                                                    | 力温高油     | 640-8024             | 100010月1日100             | 073-422-3000                                                |    |
| - 10    | 10=(6)-2901                                                                                                    | コニテクノス                                                                                                    | 北打猎信     | 540-8027             | 和数山市所計11-3 STEPP 6.2F    | 073-427-2047                                                |    |
| 10      | 408(4)-3144                                                                                                    | 国本町エステート                                                                                                    | 小唐正已     | 540-8031             | 和数山市北大工約22               | 073-427-2993                                                |    |
| 和       | 10事(9)-2046                                                                                                    | 例エーペックエステート                                                                                                    | 魏川芝      | 640-8033             | 和數山市本町8-8                | 073-431-8811                                                |    |
| FO      | 1日事(2)-3554                                                                                                    | 西和不動產                                                                                                    | 坂上正義     | 640-8033             | 和数山市本町4-43-1 サンビル2-D     | 073-425-0678                                                |    |
| 和       | 知事(14)-358                                                                                                    | 抱大黒屋                                                                                                    | 業山 安子    | 640-8033             | 和歌山市本町3-17               | 073-422-0385                                                |    |
|         | and the second second se |                                                                                                    |          | A CH COMM            | STRAILING STRAIL AN AT   | A                                                           |    |

3 任意のキーワードを入力していただき、エンターキーを押すと、 該当する文字があると、アンダーラインが表示されます。

|              |         | <u>_</u>   創メ<br>命 ☆ 徳<br>(ージ(P)・ ヤーフティ(S)・ ツール(O)・ <b>の・</b> * |          |            |      |  |  |  |
|--------------|---------|-----------------------------------------------------------------|----------|------------|------|--|--|--|
| 会員名簿         |         |                                                                 | E .      | <u>:</u> 貝 | *••× |  |  |  |
| 支部 免許番号      | 商号      | 代表者                                                             | Ŧ        |            |      |  |  |  |
| 和 知事(3)-3315 | 羽藤不動産   | 羽藤 佳典                                                           | 640-0103 |            |      |  |  |  |
| 和 知事(3)-3394 | クリエイト   | 西本誠                                                             | 640-0112 | 和歌山市       |      |  |  |  |
| 和 知事(6)-2873 | 五大不動産   | 安井 きよ美                                                          | 640-0112 |            |      |  |  |  |
| 和 知事(13)-811 | 三宝不動産㈱  | 栗原 正彦                                                           | 640-0112 |            |      |  |  |  |
| 和 知事(13)-661 | 長尾産業㈱   | 長尾誠                                                             | 640-0112 |            |      |  |  |  |
| 和 知事(4)-3207 | 於ハウジング  | 奥田 幹三                                                           | 640-0112 |            |      |  |  |  |
| 和 知事(7)-2442 | (有)明光開発 | 小谷公男                                                            | 640-0303 |            |      |  |  |  |
| 和 知事(9)-2094 | 美坂住建    | 坂口 孝夫                                                           | 640-0311 | -          |      |  |  |  |

※ すべてのフォントでの検索には対応していません。

- ※ 上記画面はタブブラウズ設定時の説明ではありません。
- ※ 環境:win7・IE11・ADBE READER X